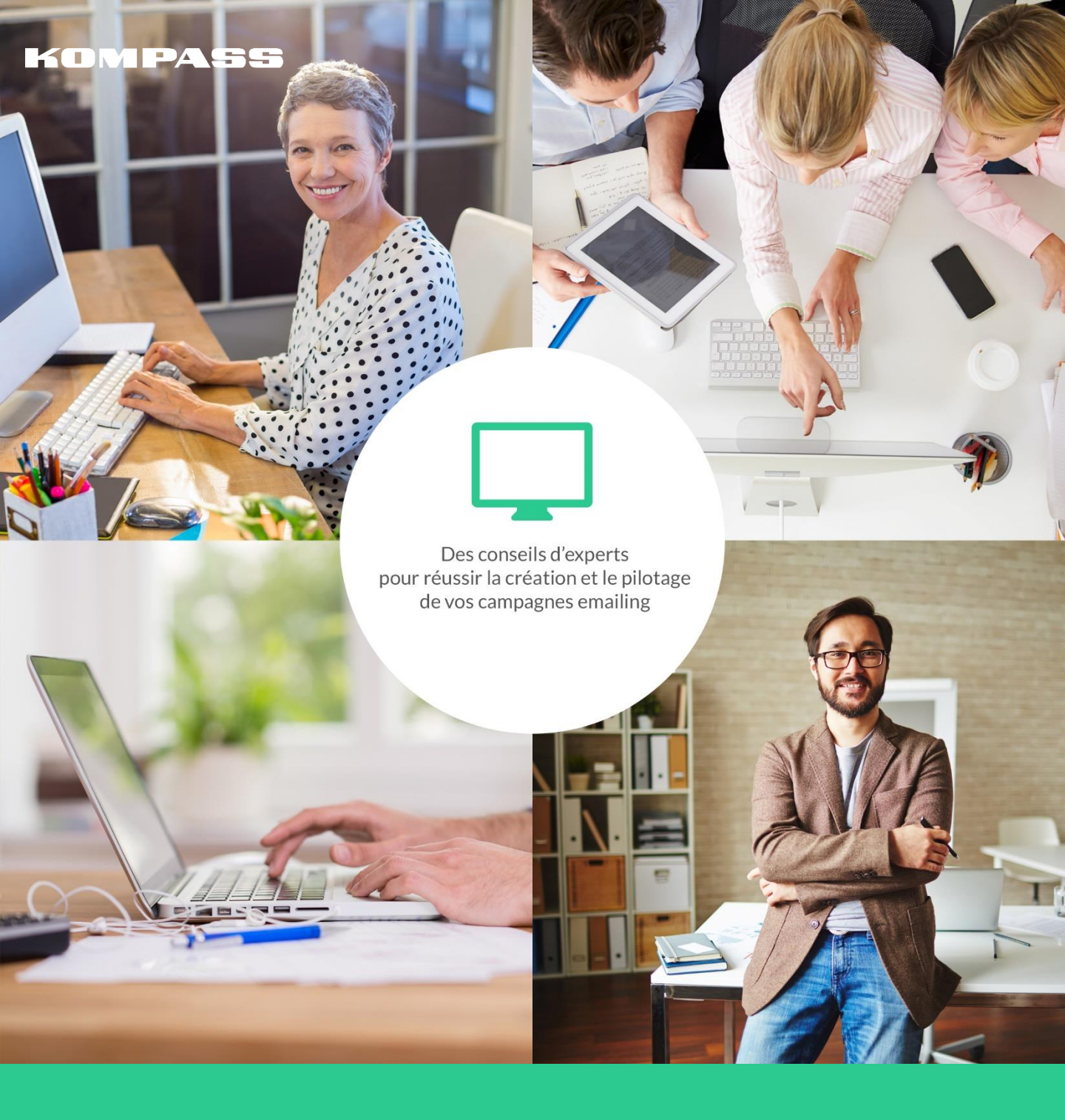

Guide pas à pas

COMMENT CRÉER UNE CAMPAGNE EMAILING À PARTIR D'EASYBUSINESS?

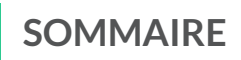

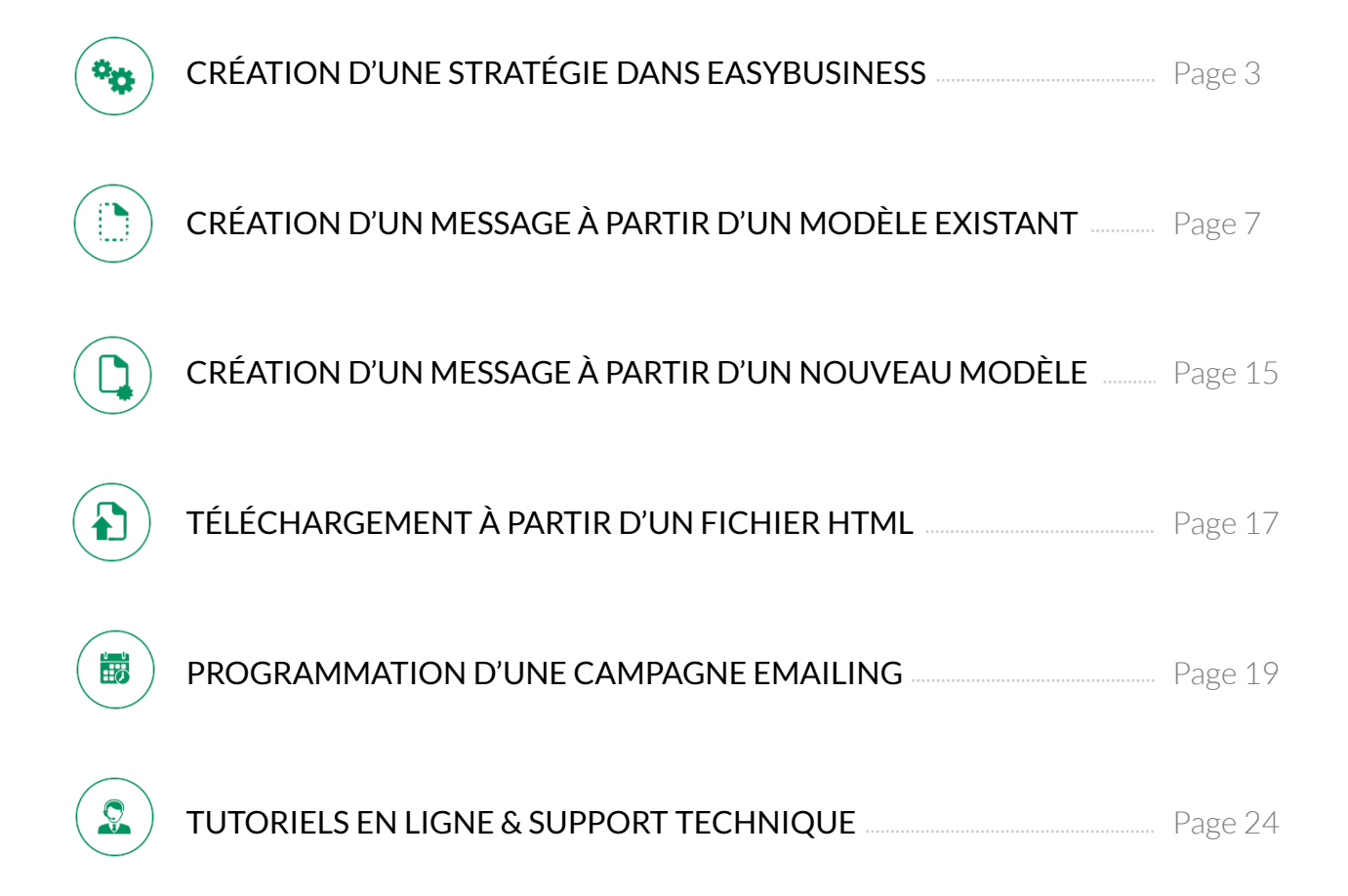

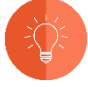

ASTUCE

Découvrez dans ces espaces de nombreux conseils pour vous aider dans la création ou le pilotage de vos campagnes emailing.

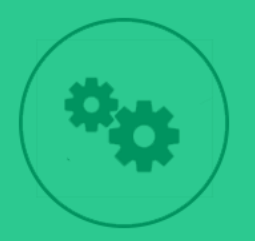

# CRÉATION D'UNE STRATÉGIE DANS EASYBUSINESS

Relié à la base de données Kompass, EasyBusiness France vous permet de créer facilement votre liste de prospection sur-mesure. Ciblez vos clients potentiels parmi 7 millions d'entreprises. Plus de 60 filtres de recherche sont disponibles pour affiner votre ciblage avec précision : *localisation, activités, effectifs, dirigeants, finance, informations entreprise...* 

Cette étape doit être réalisée avant la création de votre campagne emailing.

## CRÉATION D'UNE STRATÉGIE DANS EASYBUSINESS

Au préalable, il est nécessaire de créer sa stratégie dans EasyBusiness.

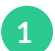

Se connecter à son compte Kompass.

| Créer ma liste d'entrepris | es 🕺 Mon compte 🗸     |
|----------------------------|-----------------------|
| Adresse email              |                       |
|                            |                       |
| Créer un compte            | Connexion             |
|                            | Mot de passe oublié ? |

2

3

Cliquer sur Mon compte et accéder à EasyBusiness.

### Créer votre stratégie.

| TÉGIE : Campagne Hôtels et motels | RÉSULTAT : 20 🦯 🔇    | Q  | 20 entre | prises |                                                                          |        | Personnaliser         | < .1/1 > II       |
|-----------------------------------|----------------------|----|----------|--------|--------------------------------------------------------------------------|--------|-----------------------|-------------------|
| litres Mes combinaisons           | O Ajouter            | 8  | N*       | Note   | Raison sociale                                                           | Pays   | Ville                 | Téléphone         |
| te (Pays, région, département)    | Modifier 6886890 @ × |    | -11      |        | CHATEAU DE VILLIERS LE MAHIEU (Chateau de Villiers le Mahieu Sas)        | France | VILLIERS LE MAHIEU    | +33 1 34 87 44 25 |
| ance                              | 6886890 🕑 🗙          |    |          |        |                                                                          |        |                       |                   |
| assification Kompass              | Modifier 106917 @ ×  | U. | 2        |        | Auberge Saint Pierre - MADAME CHRISTINE GAULOIS (AUBERGE ST PIERRE & H., | France | LE MONT ST MICHEL     | +33 2 33 60 14 03 |
| 010 - Hôtels et motels            | 106917 🕑 🗙           |    | 3        |        | HOTELLERIE DE BALAJAN                                                    | France | VIC LA GARDIOLE       | +33 4 67 48 13 99 |
| ectif entreprise                  | Modifier 5738950 @ × |    | 4        |        | SOC ATLANTIC HOTEL (Atlantic Hötel)                                      | France | PARIS OB              | +33 1 43 87 45 4  |
| 039                               | 3813258 Ø ×          | 8  | 5        |        | MONSIEUR PASCAL SIVADE (MONSIEUR PASCAL SIVADE)                          | France | ST MAURICE CRILLAT    | +33 6 86 26 66 1  |
| 20.5.49                           | 810870 Ø X           | 8  | 6        |        | MONSIEUR HERVE MOINET (Moinet Hervé)                                     | France | CROISY SUR EURE       | +33 2 32 36 03 4  |
| 50 à 99                           | 363218 @ ×           |    | 7        |        | Hötel Rochester - ELYSEE GESTION SA (Hötel Rochester)                    | France | PARIS 08              | +33 1 56 69 69 6  |
| uction de dirigeant               | Modifier 163046 @ ×  | 8  | 8        |        | HOSTELLERIE DU CHATEAU DE LA CHEVRE D                                    | France | EZE                   | +33 4 92 10 66 1  |
| /Resp des Achats                  | 163046 🥥 🗙           |    |          |        |                                                                          | Farmer | AND CAR POLIC AND AND |                   |
| asse de risque                    | Modifier 1873892 📀 🗙 | -  | .9       |        | AOBERIGE LA CITEVAIRIE (Auberge La Crievairie)                           | France | JOVIGINE SOOS ANDHINE | 105 2 35 37 02 4  |
| que faible                        | 1873892 🥥 🗙          | 8  | 10       |        | BIARRITZ THALASSO RESORT                                                 | France | BIARRITZ              | +33 8 25 12 64 6  |
|                                   |                      |    | 11       |        | DOMAINE CHATEAU DU ROUET (Château du Rouet)                              | France | LE MUY                | +33 4 94 99 21 1  |

÷٢٠

### ASTUCE

ous pouvez dès cette étape cibler les dirigeants avec emails en cliquant sur le filtre Dirigeant.

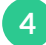

Sélectionner la fonction **Emailing** puis **Créer une nouvelle campagne**.

| KOMPASS                        | Stratégie | Finregistrer | Analyses | Exploiter | Emailing                    |
|--------------------------------|-----------|--------------|----------|-----------|-----------------------------|
| STRATÉGIE : Nouvelle stratégie |           |              |          | RÉSUL     | Créer une nouvelle campagne |

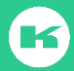

## CRÉATION D'UNE STRATÉGIE DANS EASYBUSINESS

| 1. Choix des contacts 2. Validation                                                                                                    |                                                               | RETOUR À MA RECHERCHE                                                                                                    |
|----------------------------------------------------------------------------------------------------|---------------------------------------------------------------|----------------------------------------------------------------------------------------------------|
| Mon fichier de campagne                                                                                                    |                                                               |                                                                                                    |
| Sélectionner les fonctions                                                                                                    | A                                                             | Nombre de contacts par entreprise                                                                                                    |
| Tous les dirigeants<br>Conseil D'Aministration<br>Direction Générale<br>Direction<br>Direction Commerciale                                                                                                    | 4<br>1<br>12<br>7<br>7                                        | On sed contact par entreprise     Plusieurs contacts par entreprise     Nombre de dirigeants uniques sélectionnés : 4     Liste des entreprises                                                                                                    |
| <ul> <li>Direction Marketing / Communication</li> <li>Direction Export Import</li> <li>Direction Technique Production</li> <li>Direction Etudes Développement</li> <li>Direction Achats / Services Généraux<br/>Dir/Resp Logistique</li> <li>Dir/Resp Distribution</li> <li>Gestionnaire des Stocks</li> <li>Acheteur</li> </ul> | 2<br>1<br>3<br>0<br>4<br>4<br>4<br>0<br>0<br>0<br>0<br>0<br>0 | N°       Raison sociale         1       HOSTELLERIE DU CHATEAU DE LA CHEVRE D         2       DOMAINE CHATEAU DU ROUET (Château du Rouet)         3       MONSIEUR ALAIN DEPOIX (Le Logis de Brionne)         4       SOCIETE CIVILE D EXPLOITATION DU MANOI         1-4 sur 4 |
| Dir/Resp des Services Généraux                                                                                                    | 0                                                             | Nombre d'entreprises ciblées : 4           RECALCULER         SUIVANT                                                                                                    |

Vous pouvez soit cibler un seul contact par entreprise dans la fonction souhaitée, soit décider de cibler l'ensemble des contacts de votre liste d'entreprises. A chaque nouvelle sélection, cliquer sur **Recalculer**.

La liste des entreprises concernées par le ciblage apparaît dans la fenêtre de ciblage.

### Validez votre achat et **nommez votre campagne**.

Avant de valider votre achat, le nombre de crédits débités est spécifié. Vous devez nommer votre campagne (nommer la liste de vos prospects). Et, enfin accepter les conditions particulières de vente avant de **valider**.

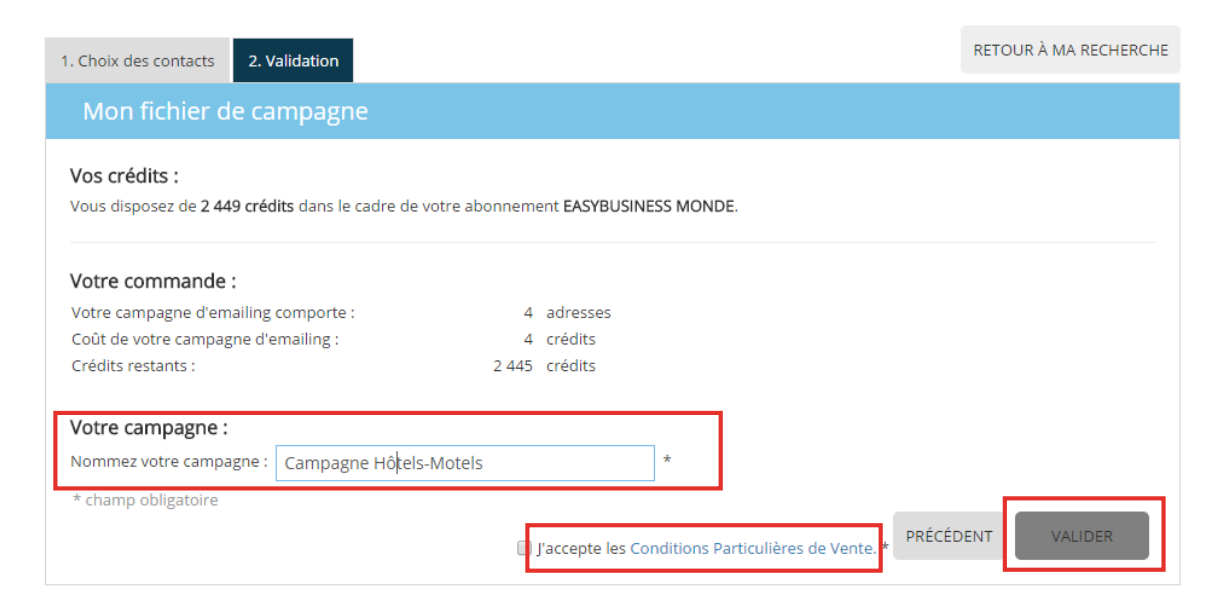

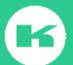

## **CRÉATION D'UNE STRATÉGIE DANS EASYBUSINESS**

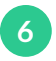

Vous serez ensuite redirigé vers votre espace personnel (onglet **EASYBUSINESS** > **Mes** campagnes d'emailing) – et retrouver l'ensemble de vos fichiers de ciblage ainsi que l'historique de vos campagnes.

| MON COMPTE               |   | MES CAM  | PAGNES D'EMAILING                                                                                               |             |                 |       |                            |
|--------------------------|---|----------|----------------------------------------------------------------------------------------------------|-------------|-----------------|-------|----------------------------|
| MON ENTREPRISE           |   |          |                                                                                                    | R           | echercher dans  |       | Tout •                     |
| BOOSTER                  |   | Date     | Nom                                                                                                    | Nb d'emails | Crédits débités | État  |                            |
| DOOSTER                  |   | 18:49    | Campagne Hôtels-Motels                                                                                          | 4           | 4               | Prête | Administrer ma             |
| PUBLICITE SUR LE WEB     |   |          |                                                                                                    |             |                 | - 4   | campagne                   |
|                          |   | 03 sept. | Campagne secteur du Tourisme                                                                                    | 5           | 5               | Préte | Administrer ma<br>campagne |
| EASYBUSINESS             | ~ |          | in the second second second second second second second second second second second second second second second |             |                 |       |                            |
| Stratégies enregistrées  |   | Accès au | x statistiques 📶                                                                                                |             |                 |       |                            |
| Mes campagnes d'emailing |   |          |                                                                                                    |             |                 |       |                            |
| Historique d'export      |   |          |                                                                                                    |             |                 | ACCÉD | ER Å EASYBUSINESS          |
| Mes formats d'export     |   |          |                                                                                                    |             |                 |       |                            |
| Mes statistiques         |   |          |                                                                                                    |             |                 |       |                            |

Cliquer sur **Administrer ma campagne** pour débuter la création de votre email. Il se peut que votre navigateur bloque la page, il vous suffit d'autoriser les pop-up dans les préférences de votre navigateur.

| <b>,                                    </b>                                                                                | 🗟 🛈 🖬 🗉     |
|----------------------------------------------------------------------------------------------------|-------------|
| Les fenêtres pop-up suivantes ont été bloquées sur cette page : <u>Twitter</u>                                              | Options - × |
| <ul> <li>Toujours afficher les fenêtres pop-up de delicious.com</li> <li>Continuer à bloquer les fenêtres pop-up</li> </ul> |             |
| Configurer le blocage des fenêtres pop-up OK                                                                                |             |

Vous devez maintenant préparer votre message. Vous pouvez soit utiliser un modèle déjà existant et le personnaliser, soit créer un nouveau message.

| KOMP    | 🕰 Campagne 📌 Statistiques 📓 Modèles d'emailing 🔍 01 43 34 34 34                                                                                                    | Fichier chargé :<br>Courbevoie50-170915-2216564.csv                                                                                                    |
|---------|----------------------------------------------------------------------------------------------------|----------------------------------------------------------------------------------------------------|
| De      | Expediteur Nom*  I Email* Email: Email: Emai | @mailingearybusiness.c [mailingearybusines] •                                                                                                    |
| Objet   | Objet du message<br>Objet* 1                                                                                                    | R                                                                                                    |
| Message | Configuration grindrate<br>Source                                                                                                    | Report de Mikhargement<br>Score Spurn Assassin<br>Mensge tent<br>Mensge tent<br>Mensge tet<br>Mensge tet<br>Mensge |
|         |                                                                                                    | Mienvoyer un BAT                                                                                                    |

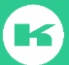

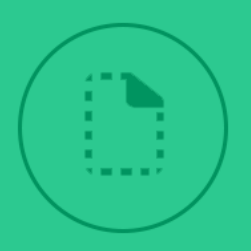

Personnalisez simplement votre email grâce à 87 thèmes graphiques modernes et professionnels : *newsletter, évènement, promotion, invitation, page d'atterrissage, service...* Choisissez votre design et ajoutez vos textes et vos images selon vos envies.

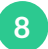

Avant même de programmer votre campagne, nous vous conseillons tout d'abord de créer votre modèle d'emailing. Pour cela, cliquer sur **Modèles d'emailing**. Lors de votre toute première création, cette étape peut vous prendre quelques temps. Cependant, elle est primordiale pour la réussite de votre campagne.

| Kompass | 🖾 Campagne | √ Statistiques | E | Modèles d'emailing |
|---------|------------|----------------|---|--------------------|
|         |            |                |   |                    |

9

Choisissez un modèle prédéfini parmi les exemples proposés. Pour vous guider, vous retrouverez à **gauche** différents thèmes (newsletters, événements, promotions...). Vous retrouverez également toutes vos créations de modèles d'emailing (templates sauvegardés).

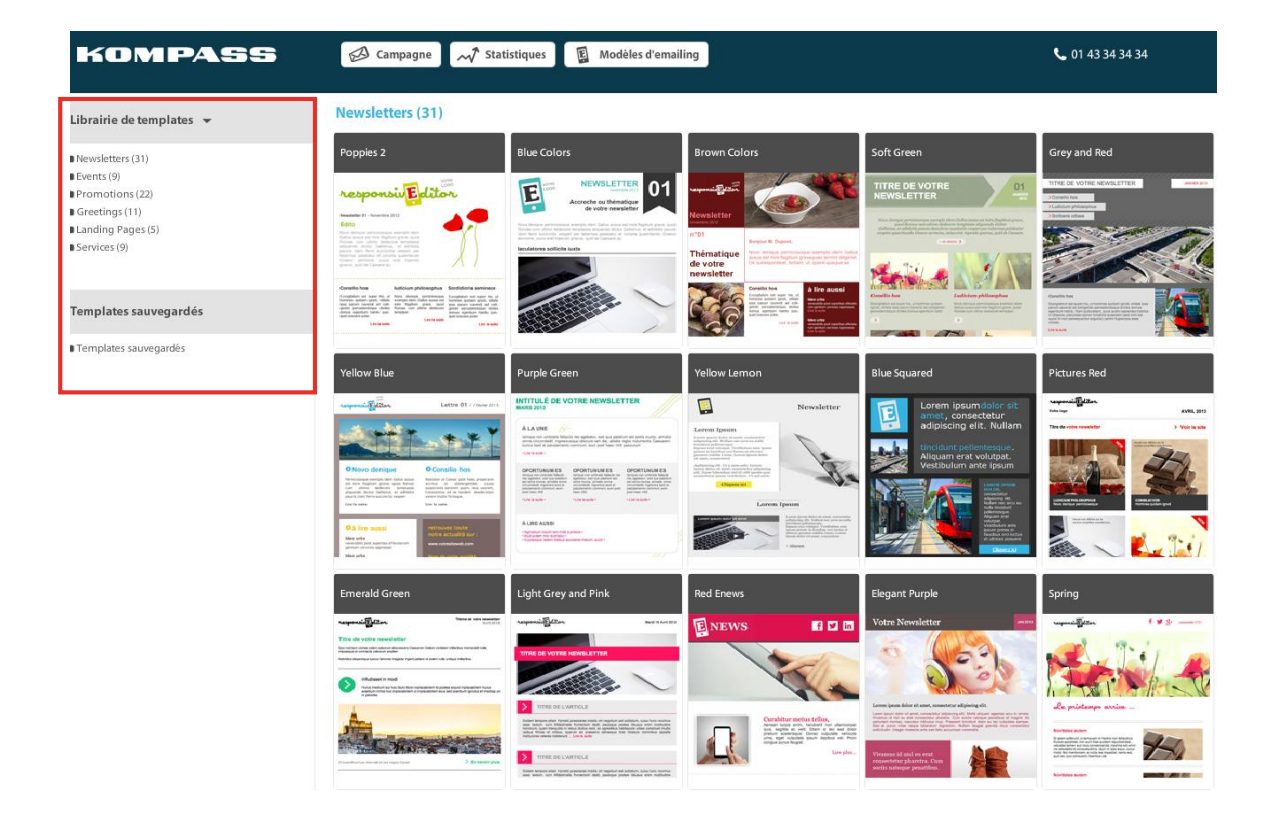

En cliquant sur un des modèles, vous avez la possibilité de le visualiser (symbole œil) ou bien de le modifier directement (symbole engrenage).

Nous avons choisi de créer notre newsletter avec le template ELEGANT PURPLE.

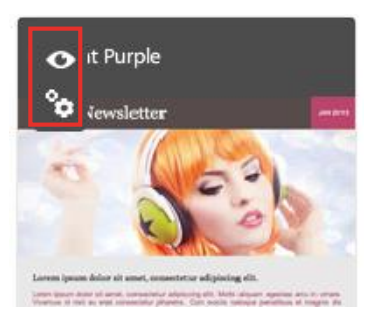

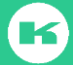

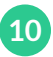

Commencer par **nommer** votre modèle d'email. Il s'agit d'un modèle type que vous pourrez réutiliser pour une prochaine campagne d'emails. Attention : seuls les lettres, chiffres et les 2 symboles suivants sont autorisés : - (tiret du 6) et\_(tiret du 8).

|       |                         |                                  | 🛨 Sauvegarder | X Annuler | r |
|-------|-------------------------|----------------------------------|---------------|-----------|---|
| plate | Informations sur le ten | nplate                           |               |           | + |
|       | Nom* i                  | Promatens hotels                 |               | ٠         |   |
|       | Classement              | Le template sera envegiteté dans |               |           |   |
|       |                         |                                  |               | 1         |   |
|       |                         | Im Templates sauvegardis         |               |           |   |
|       |                         |                                  |               |           |   |
|       |                         |                                  |               |           |   |
|       | Type de template        | ⊙ Emel ⊖ Landing Page            |               |           |   |
|       | Largeur                 | 600 px                           |               |           |   |
|       | Couleur de fond         |                                  |               |           |   |
|       |                         |                                  |               |           |   |

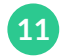

Cliquer sur « **Templates sauvegardés** » afin que celui s'enregistre bien dans ce dossier. Cette étape est primordiale, dans le cas contraire votre modèle ne pourra être sauvegardé.

| ASTI  | JCE      |                       |                                                          |                         |
|-------|----------|-----------------------|----------------------------------------------------------|-------------------------|
| Pour  | affich   | er tou                | t le modèle sur votre navigateur, réduisez la partie gri | ise en cliquant sur la  |
| flèch | e en ha  | aut à d               | roite.                                                   |                         |
| neen  |          | aacaa                 |                                                          |                         |
|       |          |                       |                                                          | 🛓 Sauvegarder 🗙 Annuler |
|       | Template | Informations sur le t | emplate                                                  | •                       |
|       |          | Nom*                  | Promotions-hotels                                        | •                       |
|       |          | Classement            |                                                          |                         |
|       |          |                       | 🗰 Templates sauvegardis                                  |                         |
|       |          |                       |                                                          |                         |
|       |          |                       |                                                          |                         |
|       |          | Type de template      | • fmil _ Landing fage                                    |                         |
|       |          | Largeur               | 600 px                                                   |                         |
|       |          | Couleur de fond       |                                                          |                         |
|       |          |                       |                                                          |                         |
|       |          |                       |                                                          |                         |

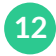

Vous pouvez ensuite choisir entre un **email** ou bien une **landing page**. Nous vous recommandons de créer des emails, qui seront parfaitement adaptés à l'ensemble des supports numériques.

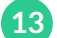

Enfin, vous avez la possibilité d'ajuster la **largeur** de votre template et **la couleur de fond**. Nous vous conseillons fortement de laisser la largeur à **600 px** afin que votre message soit bien délivré sur les PC, les tablettes et les mobiles.

2 possibilités sont proposées pour modifier la couleur : soit par le code si vous devez respecter votre charte graphique soit en cliquant sur le carré de couleur.

Dans notre cas, nous avons décidé d'utiliser un gris clair (code :CCCCC).

| Coul | le  | u | r. | d | e | f | 0 | n |  |
|------|-----|---|----|---|---|---|---|---|--|
| cou  | IC. | ч |    | u | e |   | ٠ |   |  |

| cccc   |   |
|--------|---|
| CCCCCC | - |
|        |   |
|        |   |
|        |   |
|        |   |

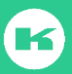

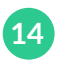

A présent, vous pouvez débuter votre création du template. Tous les emplacements des photos et textes sont prédéfinis mais tout de même personnalisable. Il vous suffit de remplacer les images et de modifier le texte, la typographie, les couleurs comme vous le souhaitez.

### **PREMIER BLOC**

Au survol du titre (ici « Votre Newsletter »), vous avez la possibilité de modifier le texte mais aussi

de changer l'<mark>emplacement</mark> des éléments en cliquant sur les flèches 🚺 🌩 . La **croix** 🔀

vous permet de supprimer un bloc du template tandis que les **engrenages** 💊 vous

permettent de modifier et de personnaliser un bloc.

Les 4 flèches vertes 🔨 📝 vous permettent d'ajouter des blocs au-dessus, en dessous, à

gauche et à droite d'un bloc.

### MODIFIER L'EMPLACEMENT DES BLOCS

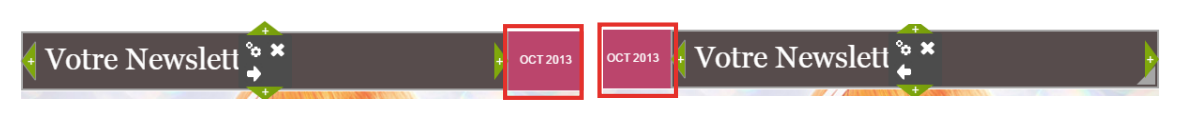

MODIFIER LE CONTENU

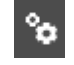

Au clic sur les engrenages, 2 onglets s'ouvrent : MISE EN PAGE et CELLULE.

L'onglet MISE EN PAGE vous permet de personnaliser votre texte.

Vous pouvez modifier la taille, la typographie, la couleur, l'alignement, ajouter un lien web dans une partie et même une image. N'oubliez-pas de cliquer sur **Valider** après toute modification pour ne pas perdre que votre travail.

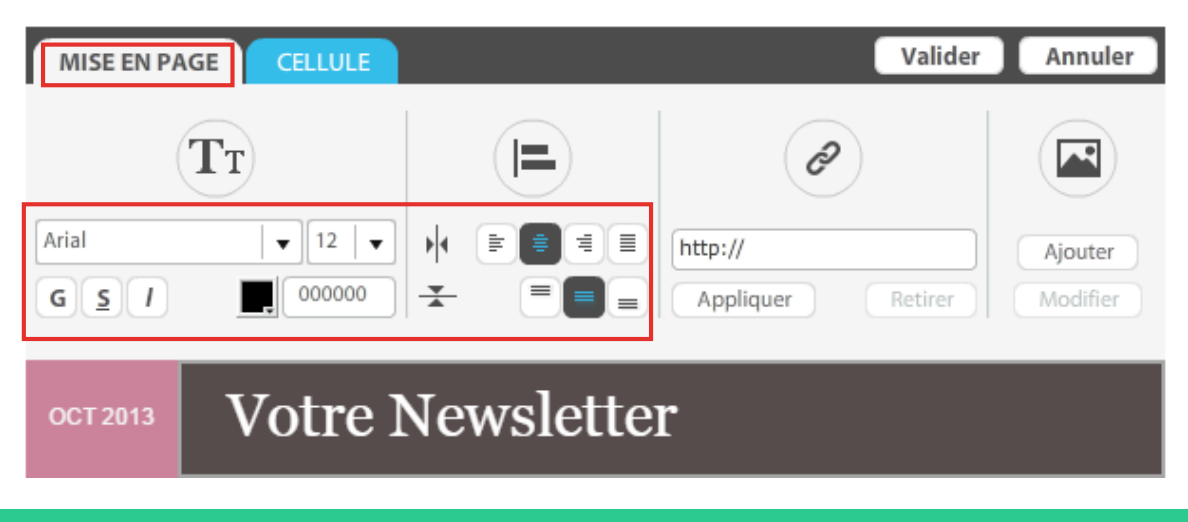

Dans notre exemple, nous avons décidé d'**inverser** l'ordre des 2 blocs, de **modifier** le texte et d'**ajouter une image** à la place du texte SEPT 2015.

| DÉCOU<br>UN CON | <b>/REZ VOTRE CAFÉ MASSAWA</b> :<br>CENTRÉ DES MEILLEURS CRUS D'ORIGINE          | SEPT 2015 |
|-----------------|----------------------------------------------------------------------------------|-----------|
| SEPT 2015       | <b>DÉCOUVREZ VOTRE CAFÉ MASSAWA</b> :<br>UN CONCENTRÉ DES MEILLEURS CRUS D'ORIGI | NE        |

Dans l'onglet **MISE EN PAGE** : nous avons donc supprimé le texte « SEPT 2015 » puis ajouter le logo et insérer un lien web sur le logo.

Dans l'onglet **CELLULE** : nous avons pu modifier le fond de couleur de rose à noir.

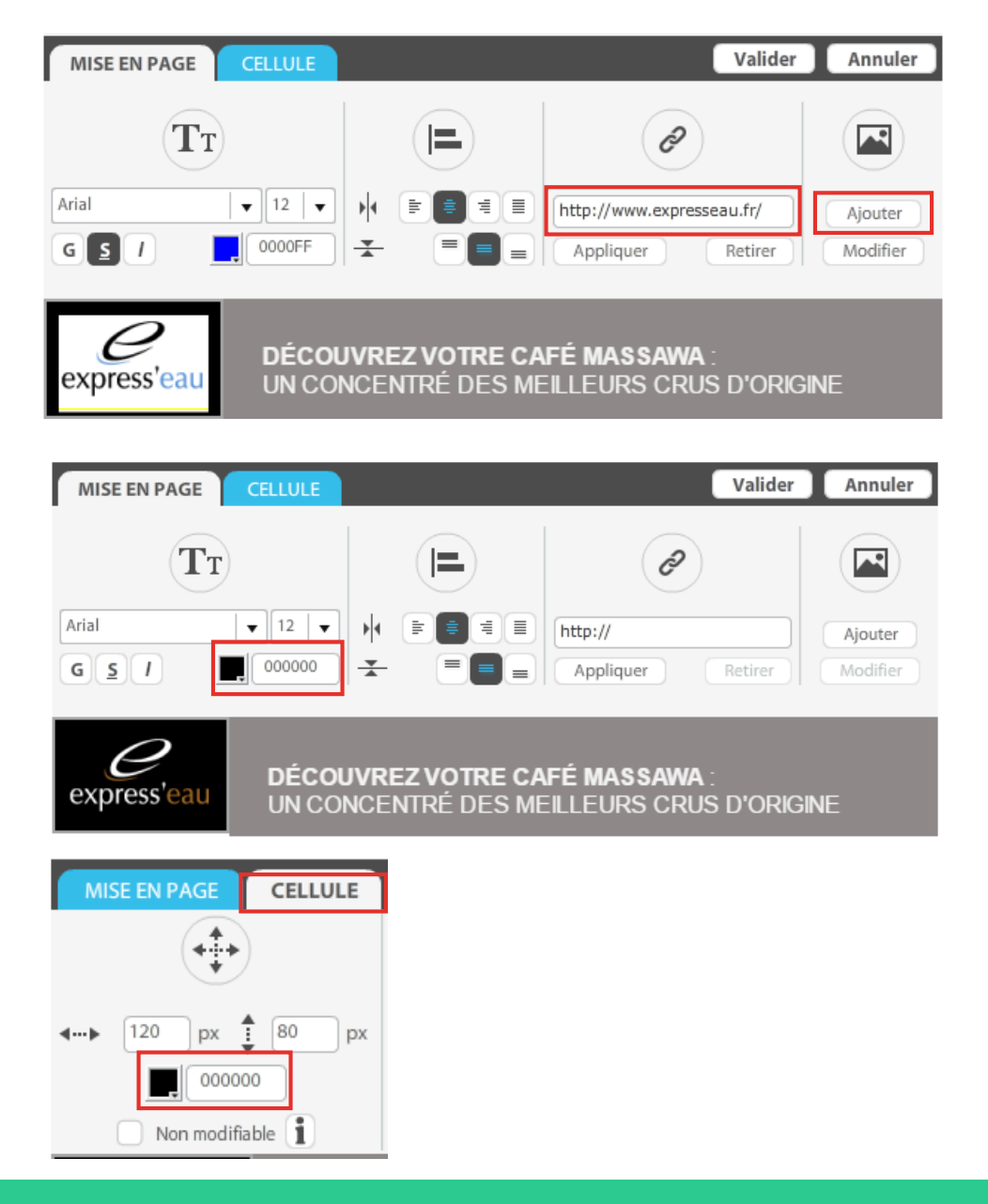

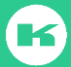

### Comment ajouter un lien web?

Pour rendre effectif votre lien, vous devez sélectionner votre image ou votre texte avec votre souris puis indiquer l'URL du lien dans l'espace prévu, cliquer sur **Appliquer** puis **Valider**.

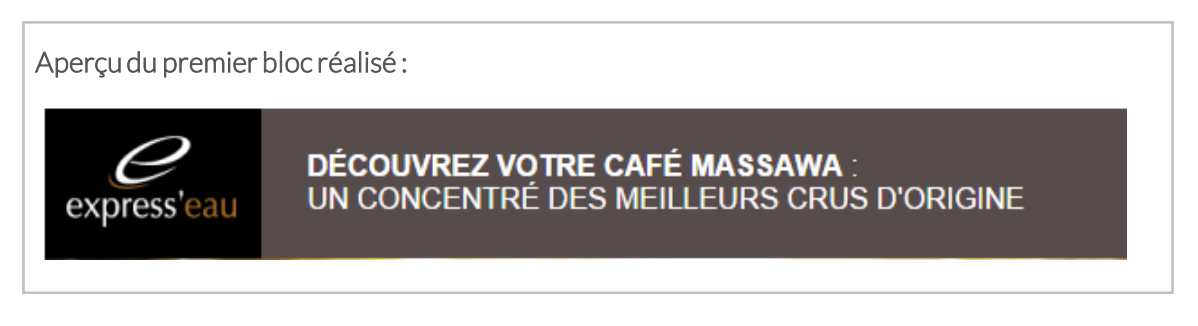

### **DEUXIÈME BLOC**

Nous allons ensuite modifier l'image.

Cliquer sur Modifier 🗞 puis Ajouter

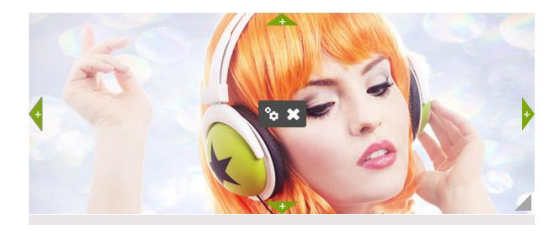

dans le premier onglet MISE EN PAGE.

La photo ajoutée ne se substitue <u>pas</u> à la photo d'origine, il suffit de cliquer sur cette dernière puis appuyer sur Supprimer de puis votre clavier. **Valider** pour enregistrer vos modifications.

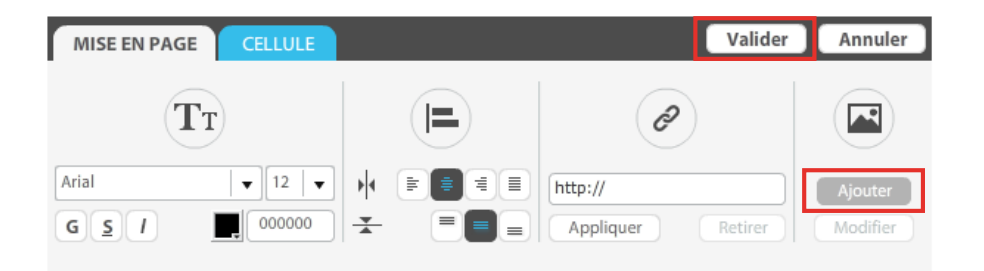

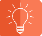

### ATTENTION

L'outil ne permet <u>pas</u> de redimensionner l'image au bon format. Au préalable, il est donc nécessaire de reformater votre image en fonction de la taille de la cellule. Pour cela, vous pouvez utiliser le logiciel Paint de votre PC ou le l'outil Aperçu de votre Mac.

Paint (PC)

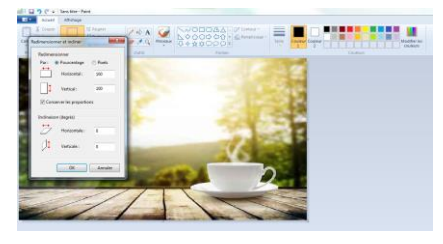

### Aperçu (Mac)

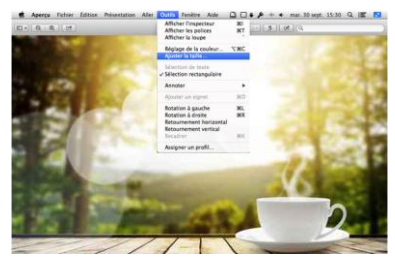

Aperçu des 2 premiers blocs réalisés :

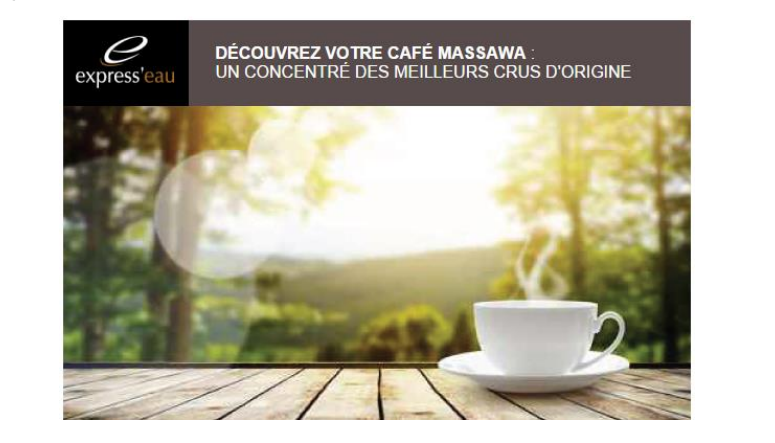

## **TROISIÈME BLOC**

Dans ce bloc, nous allons personnaliser le texte.

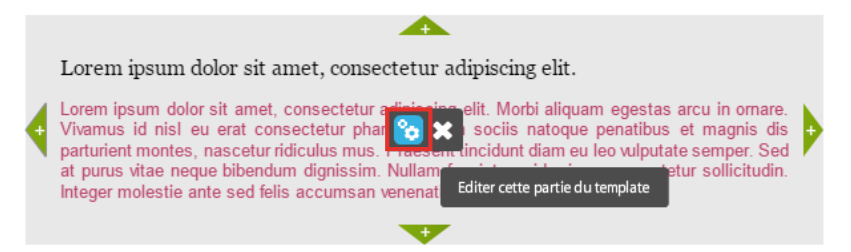

Nous copions-collons notre texte d'un fichier externe. Nous avons choisi de modifier uniquement la police et la taille de police dans MISE EN PAGE et de réduire la hauteur du bloc gris de 170px à 140px par rapport au modèle.

| MISE EN PAGE CELLULE                                                                                                    |                                                                                                    | Valider Annuler                                 |
|----------------------------------------------------------------------------------------------------|----------------------------------------------------------------------------------------------------|-------------------------------------------------|
| TT                                                                                                    | <b>E</b>                                                                                                    |                                                 |
| Helvetica     ▼     13     ▼       G     S     000000     ★                                                                        | Image: State of the state of the state o | Ajouter<br>Retirer Modifier                     |
| Porté par les arômes de notre c<br>satisfaction. Le choix de votre café<br>doit être parfaite.<br>Vous avez 5 minutes ? Partez pou | afé Massawa, partagez et savourez<br>est un moment où le plaisir s'attise ju<br>r un long voyage                                                                                                    | ce moment d'intense<br>squ'à la dégustation qui |
| MISE EN PAGE CELLULE                                                                                                    |                                                                                                    | Valider Annuler                                 |
| •                                                                                                    |                                                                                                    |                                                 |
| <b>4</b> ▶ 600 px <b>140</b> px                                                                                                    | Gauche 26 Haut 26                                                                                                    | Affiché sur smartphone Centré sur smartphone    |

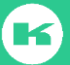

Aperçu des 3 premiers blocs :

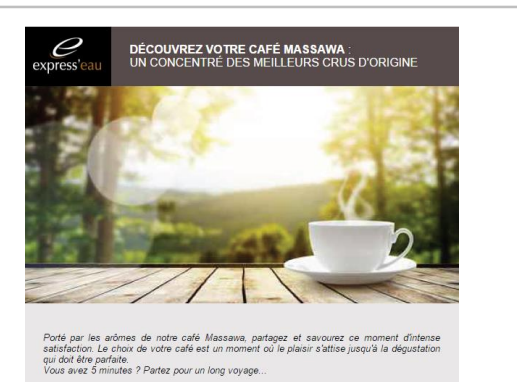

Poursuivez les modifications que vous souhaitez apporter au modèle d'email puis enregistrer.

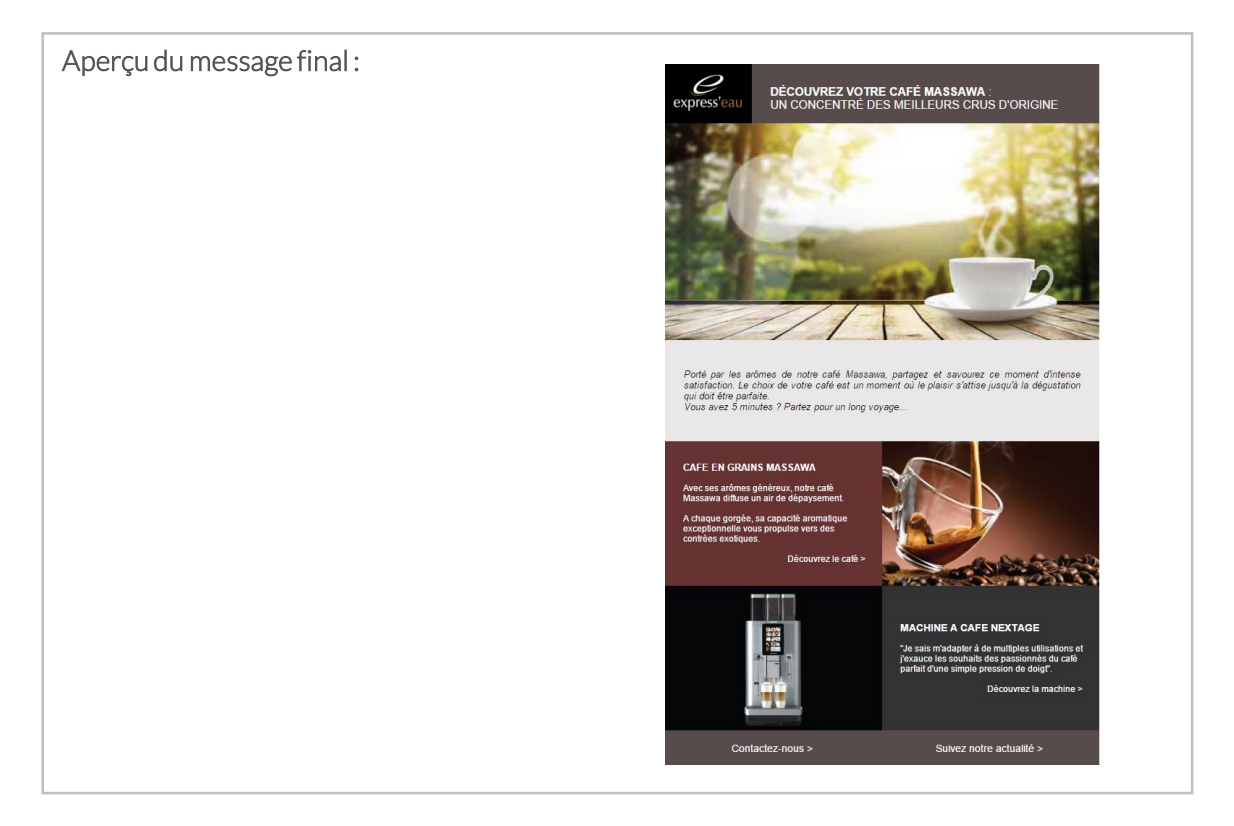

Pour visualiser votre création, vous pouvez cliquer sur les aperçus (PC, tablette, mobile) et recevoir un bon à tirer (BAT) sur une adresse email de votre choix.

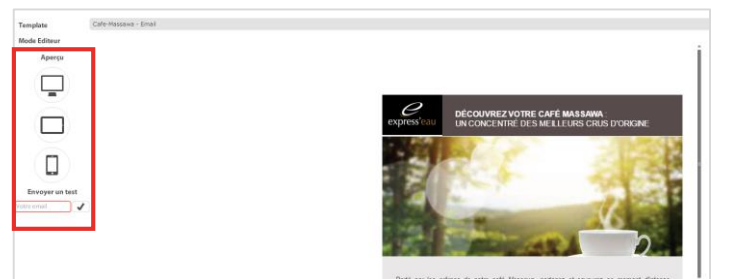

Une fois le BAT validé. Vous pouvez préparer la programmation de votre campagne.

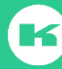

# CRÉATION D'UN MESSAGE À PARTIR D'UN NOUVEAU MODÈLE

Envie de créer un message simple ? Réalisez votre email à partir d'un modèle vierge grâce à nos outils de création. Cet éditeur de page, facile à prendre en main, vous permet d'ajouter du texte, des images et tous les contenus que vous souhaitez. Vous êtes maître de ce que vous créez !

# CRÉATION D'UN MESSAGE À PARTIR D'UN NOUVEAU MODÈLE

Vous pouvez utiliser un modèle vierge en cliquant sur NOUVEAU MESSAGE.

| KOMPASS                  | 🖾 Campagne 📈 Statistiques | Modèles d'emailing | <b>L</b> 01 43 34 34 34 | Courbeve | Fichier chargé :<br>pie50-170915-2216564.csv |
|--------------------------|---------------------------|--------------------|-------------------------|----------|----------------------------------------------|
| Librairie de templates 🔻 | Newsletters (31)          |                    |                         |          | • Nouveau message                            |

### Un modèle blanc en 3 blocs apparaît :

| Image: Constant of the second second seco | vmanager.com/biz/wewbiz.t<br>Favoris Outils ?<br>Recette2 G Gmail 🔇 Ko | html?t=1dí 🔎 Y 🚔 C 🛛 M Boîte de ré 📧 Ko<br>Impass 💽 80 Kompass 🌄 Google Analytics 🧃 | mpass 😨 Your Acco 😨 Profile   Ko 🤇 | SAFIL-PM 🖸 Tuto : Co<br>w Kompass K Club Kompass | <ul> <li>C Profile   Ko</li> <li>W #</li> <li>W #</li> <li>W #</li> <li>W #</li> </ul> | × M Boite de ré û ☆ ☺<br>• Page ▼ Sécurité ▼ Outils ▼ @ ▼ <sup>≫</sup> |
|----------------------------------------------------------------------------------------------------|------------------------------------------------------------------------|-------------------------------------------------------------------------------------|------------------------------------|--------------------------------------------------|----------------------------------------------------------------------------------------|------------------------------------------------------------------------|
| KOMP/                                                                                                    | 455                                                                    | 🖾 Campagne 📈 Statist                                                                | iques 📱 Modèles d'emailing         | <b>(,</b> 01 43 34 34 34                         | Courbe                                                                                 | Fichier chargé :<br>voie50-170915-2216564.csv                          |
| Template<br>Mode Editeur                                                                                                    | - Email                                                                |                                                                                     |                                    |                                                  | •                                                                                      | auvegarder X Annuler                                                   |
| Aperçu                                                                                                    |                                                                        | 4                                                                                   |                                    | r                                                |                                                                                        |                                                                        |
|                                                                                                    |                                                                        |                                                                                     | <b>v</b>                           |                                                  |                                                                                        |                                                                        |
| Envoyer un test                                                                                                    |                                                                        |                                                                                     | Conten                             | u                                                | ŧ                                                                                      |                                                                        |
| Votre email                                                                                                    |                                                                        |                                                                                     | Footer                             |                                                  |                                                                                        |                                                                        |
|                                                                                                    |                                                                        |                                                                                     | Mode Editeur Code Sou              | rce 📮 Télécharger                                |                                                                                        |                                                                        |

Editer à nouveau chaque bloc pour le modifier.

| MISE EN PAGE CELLULE                       |        | Valide                       | r Annuler           |
|--------------------------------------------|--------|------------------------------|---------------------|
| Тт                                         |        | P                            |                     |
| Arial     ▼     16     ▼       G S I     ■ |        | http://<br>Appliquer Retirer | Ajouter<br>Modifier |
|                                            |        |                              |                     |
|                                            |        |                              |                     |
|                                            | Conten | u                            |                     |
|                                            |        |                              |                     |

N'oubliez pas de sauvegarder au fur et à mesure vos créations.

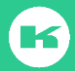

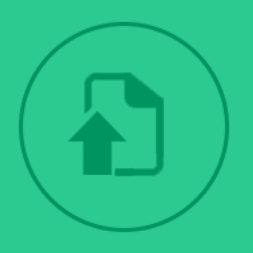

# TÉLÉCHARGEMENT À PARTIR D'UN FICHIER HTML

Vous avez déjà réalisé votre propre création d'email à partir d'un fichier HTML ? Gagnez du temps en le téléchargeant directement depuis la plateforme en ligne et piloter votre campagne.

Vous pouvez également créer votre code HTML afin de l'**uploader** directement sur la plateforme emailing.

| Configuration générale       Source*     i Ozp/rar/Html/Texte       Uen web |           |
|-----------------------------------------------------------------------------|-----------|
| Creation messages Upload d'un fichier HTML                                  |           |
|                                                                             | Parcourir |
| ✓ Tester la validité des liens                                              |           |

Nos recommandations techniques sont les suivantes :

- Votre visuel doit être réalisé à partir d'un éditeur HTML qui garantit une bonne qualité de génération de code (exemple : Dreamweaver de Macromedia).
- Votre visuel HTML ne doit pas être généré à partir de logiciels comme Word ou Excel.
- La taille de votre visuel ne doit pas dépasser **720px** de large.
- Votre visuel doit être sous la forme d'un **tableau** : .
- Privilégiez une intégration HTML avec du CSS inline.
- Ne pas utiliser de styles dans la partie <head>, certaines messageries la coupent. Possibilité de coder du style CSS après le tag <body>.
- Votre visuel doit contenir **plus de texte** que d'images (ratio images/textes =40/60).
- Si les images utilisées ne sont pas hébergées, il faut les insérer à la racine du fichier HTML afin d'optimiser l'affichage.
- Renseignez l'attribut **ALT** pour toutes vos images.
- Ne pas mettre de background-images, de nombreuses messageries ne les affichant pas.
- Ne pas utiliser l'attribut rowspan. Cependant, vous pouvez créer plusieurs tableaux.
- Ne pas utiliser de JavaScript.
- Ne pas utiliser l'attribut **target** dans les balises liens car toutes les messageries ouvrent automatiquement les liens dans une nouvelle fenêtre.
- Ne pas ajouter de lien vers la **page miroir** et de **lien de désabonnement** car ils sont déjà générés automatiquement lors de l'envoi.

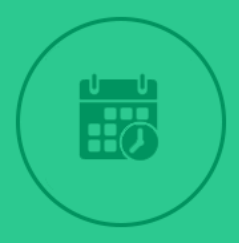

Afin de délivrer le bon message au bon moment à la bonne personne, il est nécessaire de programmer l'envoi de vos campagnes. La plateforme emailing permet entre-autre de régler la date et l'heure qui vous semblent correspondre au meilleur moment pour votre destinataire et optimiser ainsi la délivrabilité de vos campagnes d'acquisition et de fidélisation.

Kompass ne 🔊 Statis iques 📱 Mo 🛓 Sauvegarder 🗙 Aperçu ir les arômes de notre café Massavia, partagez et savourez ce moment d'intensi ion. Le choix de votre café est un moment où le plaisir s'attlize jusqu'à le déguatation qu parfaite. satisfact doit être 🖬 Mode Editeur 📃 Co -KOMPASS 🖾 Campagne ✓ Statistiques Modèles d'emailing

Revenez à présent sur **Campagne** et compléter les champs demandés.

Vous accédez à la page de programmation.

| De      | Exploites           Non*         1           Exploit         1           Exploit         1                                                                                                    | lingeasybusiness.c., mailingeasybusine                                                                                                    |
|---------|----------------------------------------------------------------------------------------------------|----------------------------------------------------------------------------------------------------|
| Objet   | Objet de mostege<br>objet •                                                                                                    | R                                                                                                    |
| Message | Centipuestion pictures<br>Name:<br>Contains messages<br>Contains messages<br>Contains<br>Contains<br>Contai | Report di tilichurgeneet<br>Serre Span Assanin<br>B Kengy fel<br>Calman Samo<br>B Kengy fel<br>B Kengy<br>B Kengy fel<br>B Kengy<br>Canget mak |
| Envoi   | Pogrammk • k 18/08/15 🖸 5 100 • 127 •                                                                                                    |                                                                                                    |

Quelques conseils pour compléter les champs :

De

| Expéditeur       |   |
|------------------|---|
| Nom*             | i |
| Email*           | i |
| Email de réponse | i |

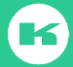

Nom : il s'agit du nom qui s'affiche dans votre messagerie.

**Email** : il s'agit du début du contenu de l'email (avant le « @ »). Nous vous conseillons d'écrire votre <u>prénom, nom</u> (ou pseudo) ou bien le <u>nom de votre société</u>. La partie après le « @ » n'est pas modifiable.

**Email de réponse** : c'est l'adresse email où vous recevrez les messages de vos clients/prospects dans le cas où ils répondent au message.

| Objet | Objet du message |   |
|-------|------------------|---|
|       | Objet*           | i |

**Objet** : il s'agit du titre de votre message, c'est l'un des éléments vu en premier par votre client/prospect. L'objet de votre email doit bien être choisi pour maximiser le taux d'ouverture de votre message. Evitez les mots tels que *promotion, gratuit...* 

| Message | Source*       i       • Zip/rar/Html/Texte       Lien web |
|---------|-----------------------------------------------------------|
|         | Création messages Upload d'un fichier HTML                |
|         | Création d'un emailing à partir d'un modèle               |
|         | ou Sélection d'un modèle sauvegardé Sélectionner 🗸        |
|         | Tester la validité des liens                              |
|         | Fichiers du message enregistrés                           |
|         |                                                           |
|         | Supprimer la sélection                                    |

Vous pouvez réaliser votre campagne à partir du modèle d'email que vous avez créé ou bien à partir d'un fichier HTML.

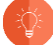

### ATTENTION

Si vous téléchargez votre propre fichier HTML, il ne sera pas modifiable sur la plateforme. Vous devrez faire les modifications auparavant.

Dans notre cas, nous allons sélectionner notre message réalisé précédemment.

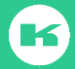

| Message | Configuration généra                                              | ale<br>• 7in/rar/Htm                                   | l/Texte (◯ Lien web                      |                                     |                             |
|---------|-------------------------------------------------------------------|--------------------------------------------------------|------------------------------------------|-------------------------------------|-----------------------------|
|         | Création messages                                                 | Upload d                                               | un fichier HTML                          |                                     |                             |
|         | Création d'un email<br>ou Sélection d'u<br>Setter la validité des | <b>ing à partir d'un</b><br>n modèle sauveç<br>: liens | modèle [ Modè<br>gardé <u>Cafe-Massa</u> | les d'emailing<br>awa 🛛 ⁄ Télécharg | er                          |
|         | Fichiers du message e                                             | enregistrés                                            |                                          |                                     |                             |
|         | HTML<br>Cafe-Massawa.html<br>(17.6 Ko)                            | fond-ems.png<br>(197.0 Ko)                             | image-300x200.png<br>(84.6 Ko)           | image2-300x200.png<br>(21.5 Ko)     | logo 100x62.png<br>(2.8 Ko) |
|         | Supprimer la sélection                                            |                                                        |                                          |                                     |                             |

Une fois le nom du modèle sauvegardé sélectionné, cliquez sur **Télécharger**. Vous verrez ensuite tous les éléments du message s'afficher : il s'agit du fichier HTML et de toutes les images utilisées. C'est ce qu'on appelle la valisette HTML.

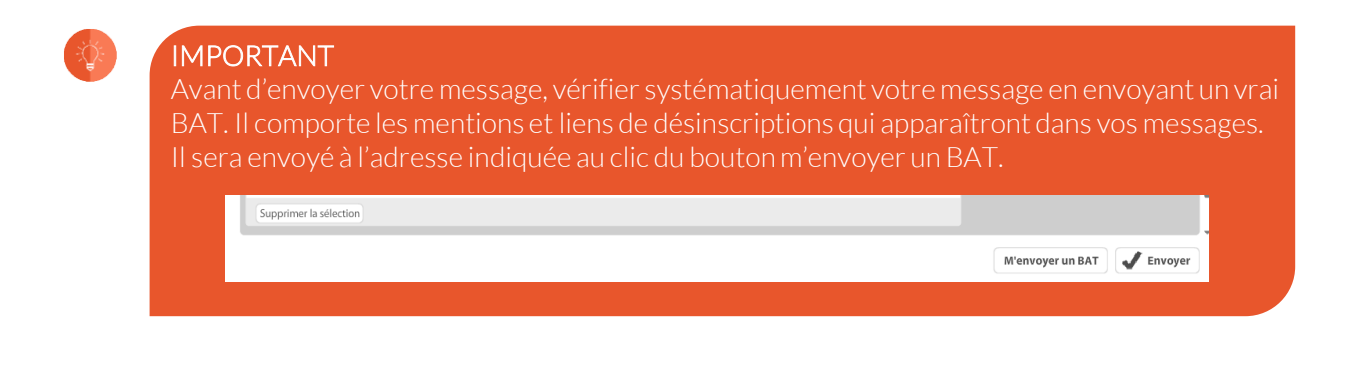

Vous avez validé votre message ? Il ne vous reste plus qu'à programmer votre message !

Vous pouvez l'envoyer immédiatement ou bien choisir une date et un horaire.

| Envoi Programmé   ↓ le 18/09/15 🛄 à 11h   ↓ 17   ↓ |       |           |   |    |          |     |            |
|----------------------------------------------------|-------|-----------|---|----|----------|-----|------------|
|                                                    | Envoi | Programmé | • | le | 18/09/15 | 🖪 à | 11h 👻 17 👻 |

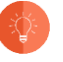

### ATTENTION

Avant d'envoyer votre message final, notre plateforme vous permet de noter le contenu de votre message de 0,1 à 5 grâce au **Score SpamAssassin**.

### Qu'est-ce que le Score SpamAssassin?

SpamAssassin est un programme qui fait passer un certain nombre de tests au message. En fonction du résultat de ces tests, il attribue un score au message.

0,1 : 🙄 5 : 🧭

Cependant, chaque messagerie a un système de notation différente qui change d'un jour à l'autre. Vous pouvez très bien avoir un score autour de 2 sans risque d'être spammé. Ce score est donc une information qui ne peut prendre tous les algorithmes de chaque messagerie.

| Rapport de téléchargement |           |
|---------------------------|-----------|
| Score SpamAssassin        | 0,1 / 5   |
| 🗉 Message html 🧹          |           |
| Code source               | 0 erreur  |
| Liens                     | 0 erreur  |
| 🗉 Message txt 🛛 🛕         |           |
| 🗆 Images 🧹                |           |
| Images manquantes         | 0 erreurs |
| Liens absolus             | 0 erreurs |
|                           |           |

Compte-rendu

K

0 erreurs

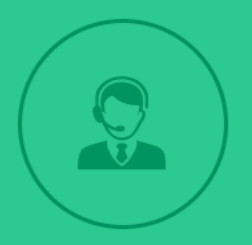

# TUTORIELS EN LIGNE & SUPPORT TECHNIQUE

Rien de mieux qu'apprendre en vidéo, c'est pourquoi nous vous proposons des tutoriels au format court. Visionnez en un clin d'œil les étapes pour réaliser et piloter vos campagnes emailing. Le support technique de Kompass est également disponible pour vous aider dans la création de votre campagne. Notre équipe, basée en France, répondra à toutes vos questions de façon personnalisée.

## **TUTORIELS EN LIGNE**

### Comment faire une recherche avec EasyBusiness de Kompass?

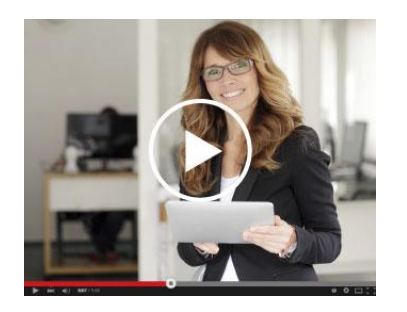

Découvrez dans ce tutoriel comment exploiter la base de données Kompass à travers EasyBusiness.

Cliquez sur la vidéo ou copiez/collez le lien suivant dans votre navigateur : https://www.youtube.com/watch?v=SGiQ\_ihX06c

### Comment créer sa campagne emailing avec EasyBusiness?

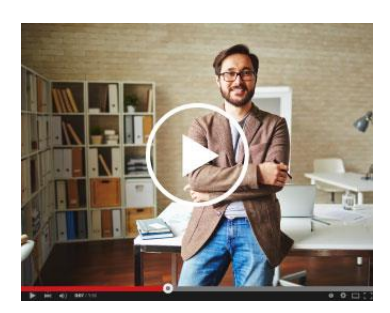

Découvrez dans ce tutoriel les différentes fonctionnalités de la plateforme emailing intégrée à EasyBusiness.

Cliquez sur la vidéo ou copiez/collez le lien suivant dans votre navigateur : https://www.youtube.com/watch?v=614PteVlgmQ&index= 1&list=PLPO8xmpPPgiXEMJfLWE E-BcqABH4-w1

### Comment créer un email à partir d'un modèle avec EasyBusiness?

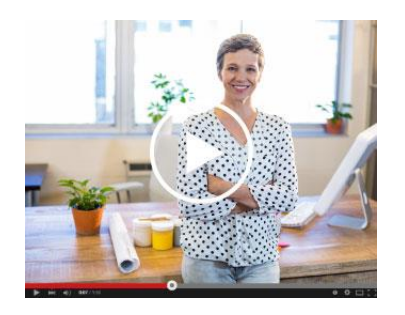

Découvrez dans ce tutoriel comment personnaliser votre email à partir de modèles existants.

Cliquez sur la vidéo ou copiez/collez le lien suivant dans votre navigateur :

https://www.youtube.com/watch?v=rcr2WoUDEmQ&list =PLPO8xmpPPgiXEMJfLWE\_E-BcqABH4-w1\_&index=2

## SUPPORT TECHNIQUE KOMPASS FRANCE

Notre support technique est disponible du **lundi au vendredi** de **9h00 à 18h00** par téléphone au **01 43 34 34 34** ou par email à l'adresse suivante <u>hotline@kompass.com</u>

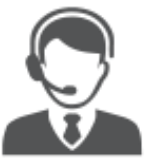

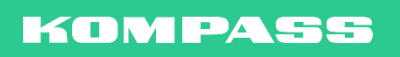

Besoin de plus d'information ? Contactez le Service Client de Kompass France au **01 43 34 34 34**